## **Assigning Scheduling Privileges in Zoom**

You can assign scheduling privileges to a court staff member who has a Pro level account under the AOC organization. To begin, go to zoom.us and sign in. Choose "My Account" or click the person icon in the top right.

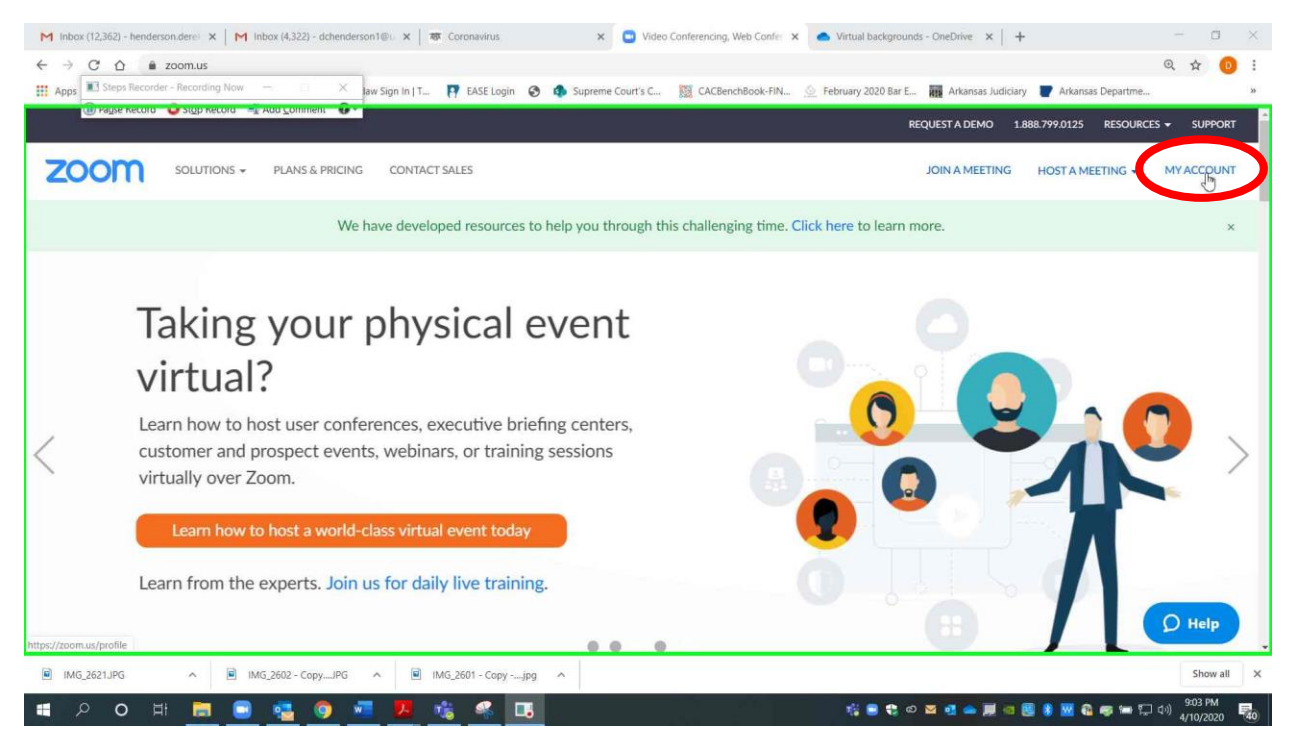

Page 1 of 3 Please contact me with questions or for additional assistance. <u>derek.henderson@arcourts.gov</u> 501-682-6803 or 910-389-1362 if phones are busy.

## **Assigning Scheduling Privileges in Zoom**

Choose "Settings," then choose "Other."

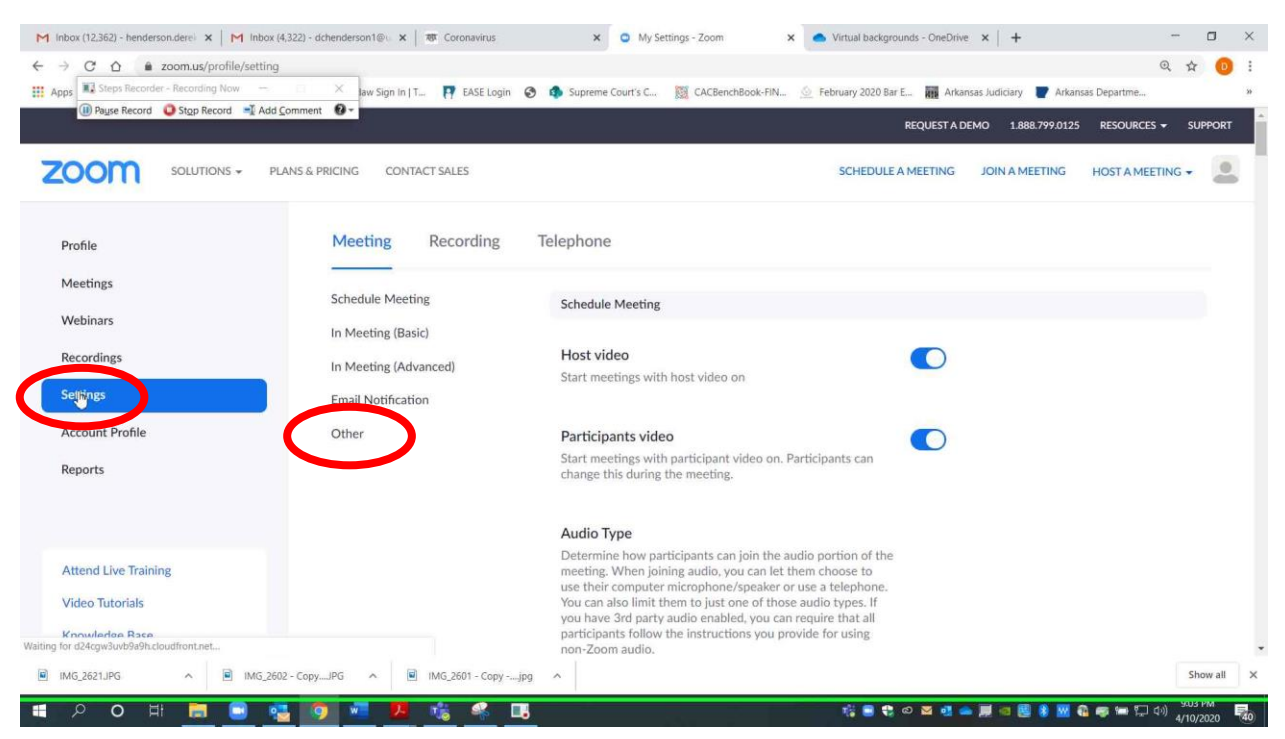

Scroll down to "Schedule Privilege," and click the plus sign.

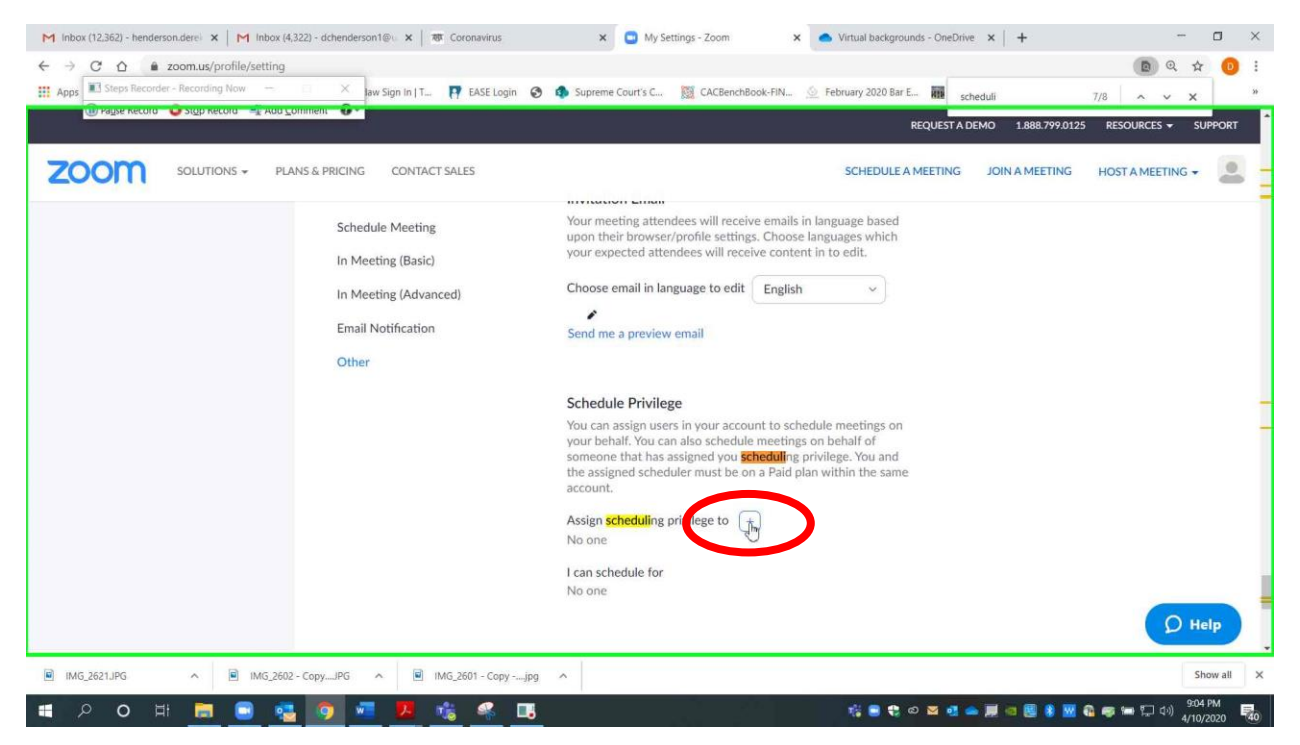

Page 2 of 3 Please contact me with questions or for additional assistance. <u>derek.henderson@arcourts.gov</u> 501-682-6803 or 910-389-1362 if phones are busy. Enter the email address of the staff member who has an AOC assigned Zoom account, and click "Assign."

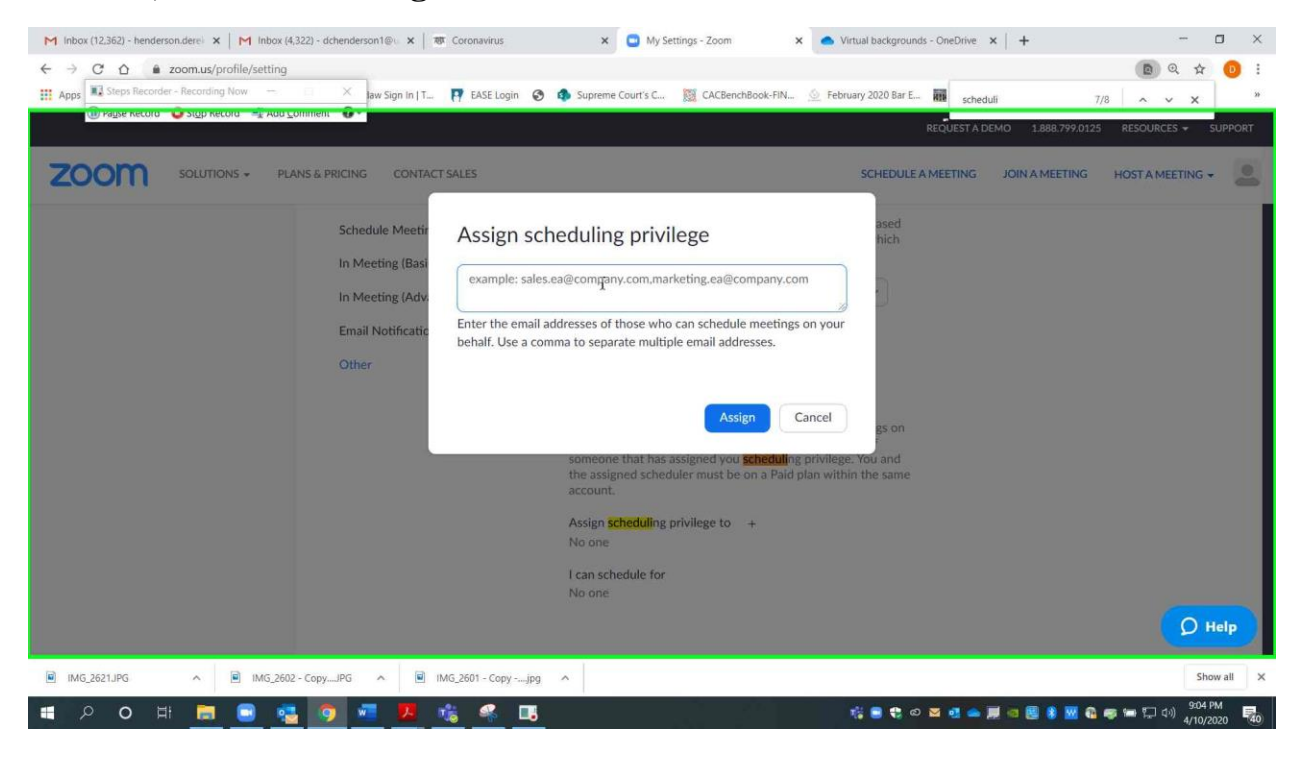

Page 3 of 3 Please contact me with questions or for additional assistance. <u>derek.henderson@arcourts.gov</u> 501-682-6803 or 910-389-1362 if phones are busy.